## Procédure de paramétrage d'une boite lecnam.net sur Android

Migration Office 365

le cnam

## Procédure de configuration d'un appareil Android

Le mot de passe de connexion à la messagerie est le même que celui du portail http://lecnam.net

En vous connectant sur la page d'accueil vous connaitrez votre nouvelle adresse de messagerie qui sauf exception devrait être prenom.nom@lecnam.net pour le personnel et <u>prenom.nom.auditeur@lecnam.net</u> pour les auditeurs.

Pour commencer, affichez l'écran d'accueil du téléphone

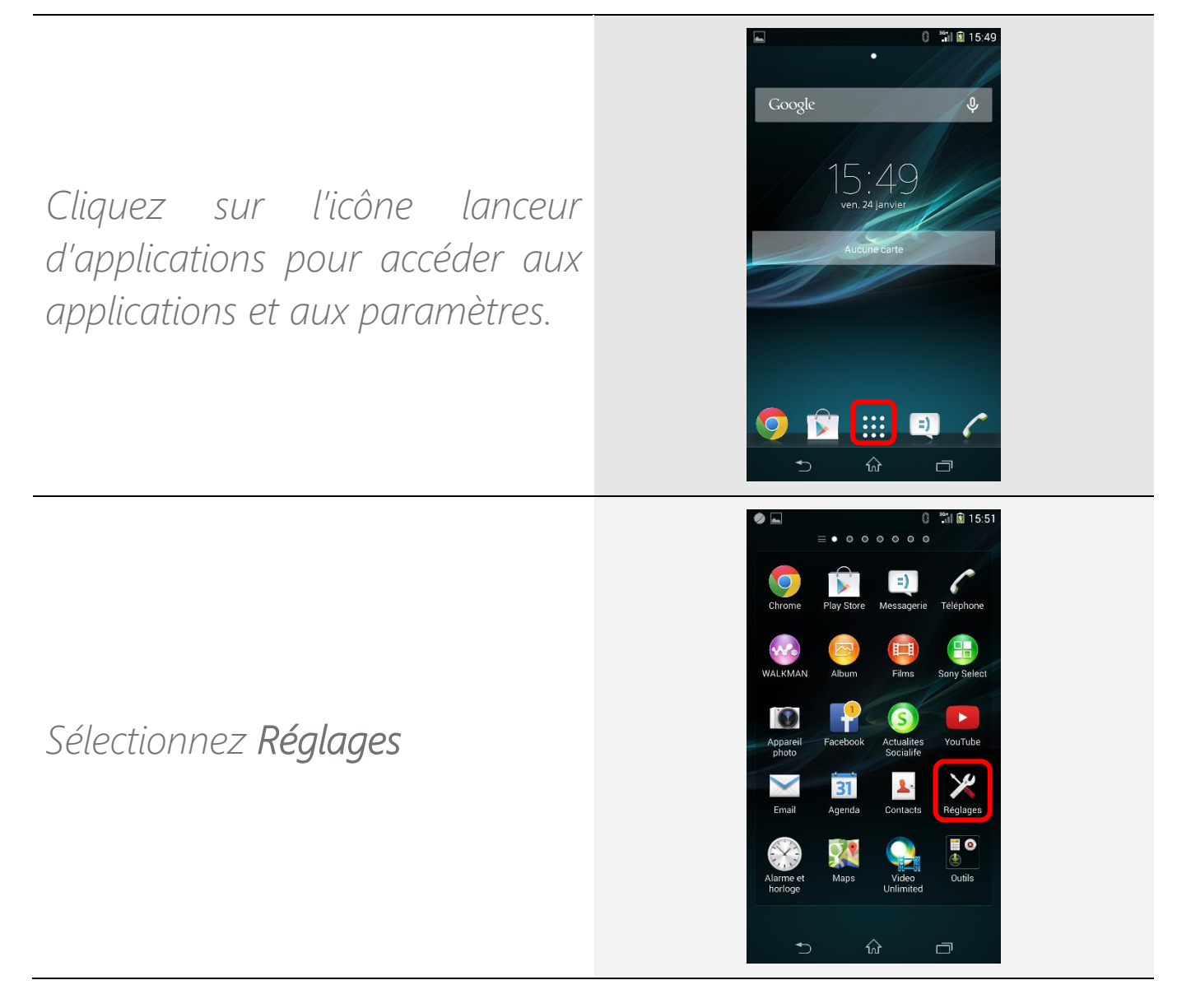

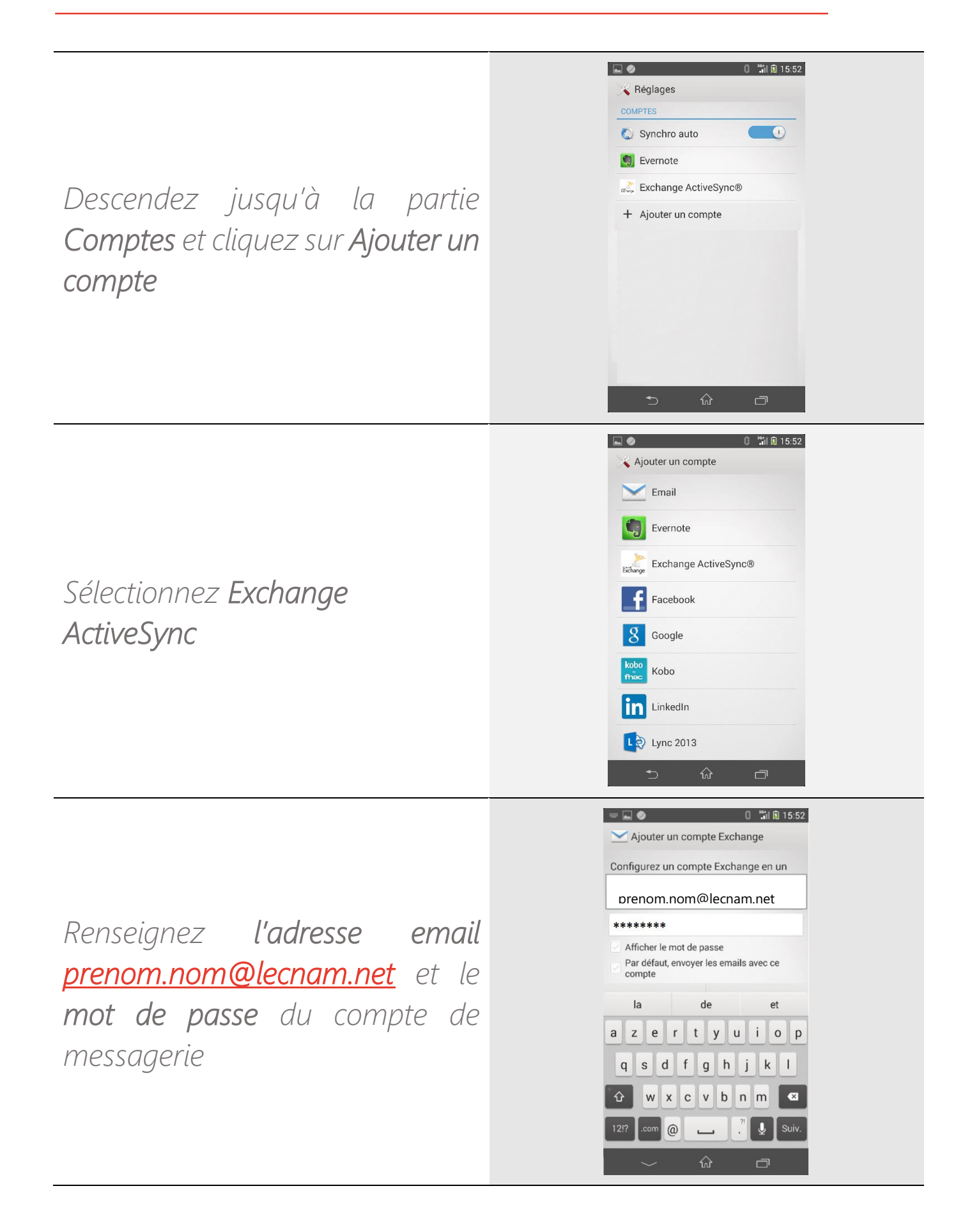

Patientez pendant la configuration automatique (en cas de difficulté, le serveur est : outlook.office365.com).

Acceptez la configuration des paramètres à distance.

Validez les paramètres de configuration (synchro email, calendrier, contacts...)

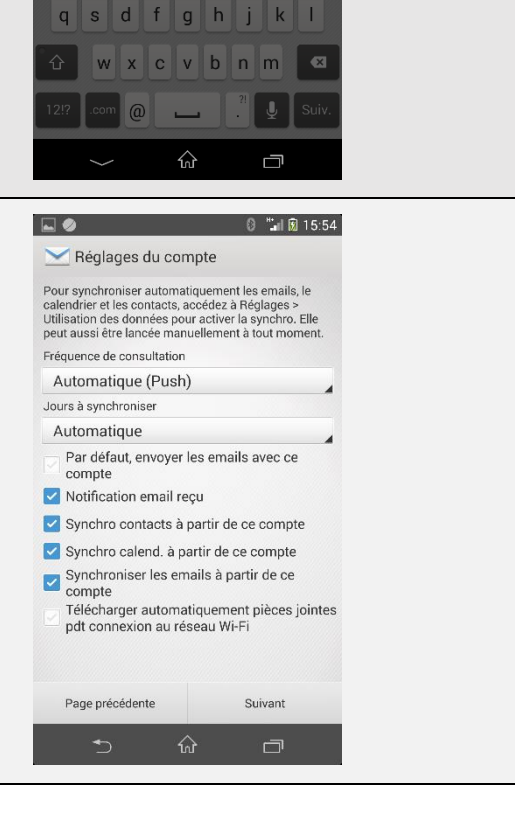

···· 🔊 🖉

= ⊾ 🥏

Réglages de réception

Administration de la sécurité à distance

Le serveur outlook.office365.com doit pouvoir contrôler à distance certaines fonctionnalités de sécurité. Poursuivre la

ОК

configuration du compte ? Annuler

Réglages de réception

Vérification des réglages de serveur entrant

Annuler zertyuiop

q s d f g h j k l 습 w x c v b n m 🛛 

0 🖫 🕅 15:53

🕴 🏦 🕅 15:53

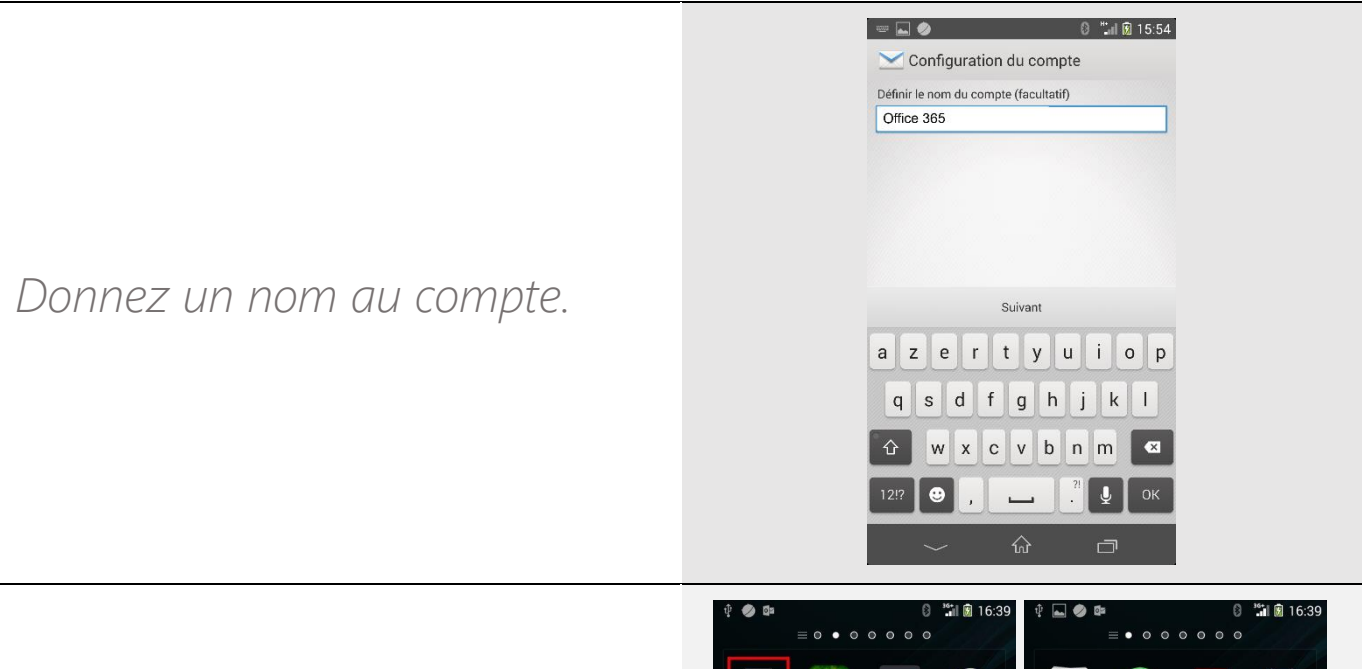

Pour accéder à votre compte, utilisez les applications **Contacts**, **Email** et **Agenda** 

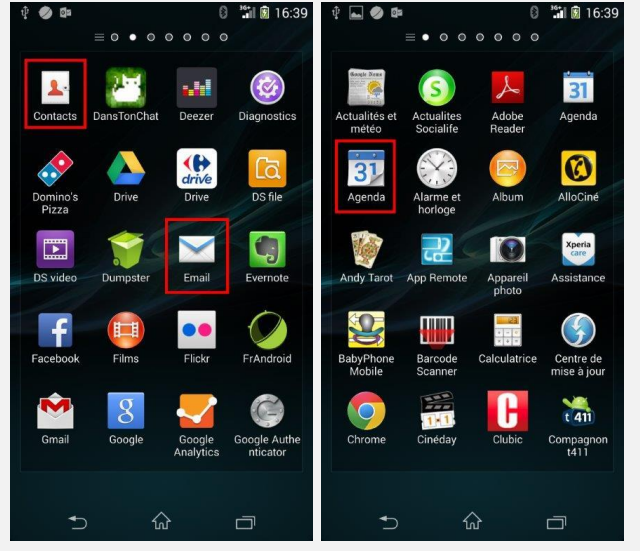